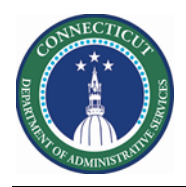

#### Purpose

Extra Shifts (i.e. Overtime) are essential to Scheduling. Tracking who, when and how these shifts are assigned to the most qualified associate to a job is significant to the organization.

In conjunction with the extra shift we must put in place certain pay codes on the schedule on that date.

In the event the agency needs historical Overtime assignments in Kronos, a csv file can be submitted. Required columns and layouts are on the following section.

The Catchup source file will have the name OvertimeVotMot.csv and can be modified in Excel but must be uploaded as a Comma Delimited File to the Cloud WIM\_IN\ Overtime\_VOT\_MOT\_Import folder.

DOP - Date that employee used the "Pass", must be manually tracked. (Kronos will not take this into account) (employees have one pass per quarter: Jan-Mar, April-June, July-Sep, Oct-Dec)

The Interface Overtime VOT MOT Import is adhoc, executed by the Kronos Admin only.

The interface Overtime VOT MOT **Update** *scans 30 days in the past and future (this a system performance precaution)* and runs on a daily schedule. In addition, it can be executed adhoc by the Kronos System Administrator.

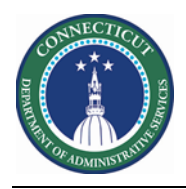

### ExtraShift-VOTMOT-import.csv

This file is for a one-time historical catchup, it must be uploaded via secure FTP Kronos Cloud location.

| Field<br># | Kronos Field    | Sample Value   | Derived                                                         |
|------------|-----------------|----------------|-----------------------------------------------------------------|
| 1          | Employee ID     | 1000           | Unique identified for employee                                  |
| 2          | Employee Name   | Kronos, Sample |                                                                 |
| 3          | Latest VOT Date | 04/28/2020     | Last Voluntary Overtime Date for the employee                   |
| 4          | Latest MOT Date | 05/05/2020     | Last Mandatory/Forced Overtime Date for the employee MM/DD/YYYY |
| 5          | DOP             | 01/01/2020     | Not used in Kronos, informational only<br>MM/DD/YYYY            |

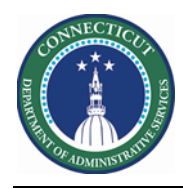

## **Schedule Planner Genie**

The Schedule Planner below displays the two custom fields (VOT Date and MOT Date) for Scheduler employees

| By Employee |                                                                                                    |          |             |      |      |        |   |                   | 5/08 - 5/14 |         |                |         |        |                       |            |            |    |            |            |             |
|-------------|----------------------------------------------------------------------------------------------------|----------|-------------|------|------|--------|---|-------------------|-------------|---------|----------------|---------|--------|-----------------------|------------|------------|----|------------|------------|-------------|
| N           | ame                                                                                                    | Sc<br>Ho | Wor<br>Type | L    | Job  | S<br>F | v | MOT Date          | c           | P.      | Fri 5/08       | Sa      | t 5/09 | Sun                   | 5/10       | Mon 5/11   |    | Tue 5/12   | Wed 5/13   | Thu         |
|             |                                                                                                    | 0.00     | Pdit        | 0    | COW  | 0      |   |                   |             | Ē       |                |         |        |                       |            |            |    |            |            |             |
|             |                                                                                                    | 0:00     | Part        | n    | CSW  | 1      |   | 2/15/2020         |             | 1       |                |         |        |                       |            |            |    |            |            |             |
|             |                                                                                                    | 0:00     | Full        | n    | CSWL | 2      |   |                   |             |         |                |         |        |                       |            |            |    |            |            |             |
|             |                                                                                                    | 0:00     | Full        | n    | CSW  | 1      |   | 12/20/20          |             |         |                |         |        |                       |            |            |    |            |            |             |
|             |                                                                                                    | 0:00     | Full        | n    | CSW  | 1      |   | 6/16/2019         |             |         |                |         |        |                       |            |            |    |            |            |             |
|             |                                                                                                    | 0:00     | Full        | n    | CSWL | 1      |   |                   |             |         |                |         | _      |                       |            |            |    |            |            |             |
| C Rule      | Indicators     Rule Violations     Daily Coverage     Staffing Assistant     Fri 5/08 7:00 am - 3:30 pmding 8/Sachem/CSW     Solneit South Sachem     Edit     2-DCF MOT Solnit Prima.   Load   Load   Last time loaded: |          |             |      |      |        |   |                   |             |         | oaded: 1:      |         |        |                       |            |            |    |            |            |             |
| •           | lo.                                                                                                    | Outcome  | Contacted   | d On | Na   | me     |   | Schedule<br>Hours | P           | ay Rule | Worker<br>Type | Locat   | Job    | Seniorit<br>For Shift | VOT Date   | MOT Date   | s_ | Certificat | Pho<br>Num | ine<br>Iber |
|             | 1 S                                                                                                    | elect 👻  |             |      |      |        |   | 0.00              | 10          | FT OT8  | Full Time      | achem/. | CSW    | 3/22/2012             |            |            |    | TACE, Mand |            |             |
|             | 2 S                                                                                                    | elect 👻  |             |      |      |        |   | 0.00              | 10          | FT OT8  | Full Time      | achem/. | CSW    | 12/13/2013            |            |            |    | TACE, Mand |            |             |
|             | 3 S                                                                                                    | elect 🝷  | -           |      |      |        |   | 0.00              | 10          | FT OT8  | Full Time      | achem/. | CSW    | 1/06/1996             | 04/13/2020 | 02/27/2020 |    | TACE, Mand |            |             |

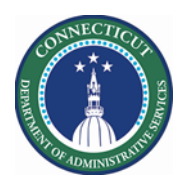

## Schedule Planner

|   | Steps to Validat                                                                                                    | te Import – MOT and VOT                                                                                                    |
|---|----------------------------------------------------------------------------------------------------|----------------------------------------------------------------------------------------------------|
| 1 | From the Home<br>Page, click the<br>Plus "+" next to<br>the My                                                                                                    | My Information     +                                                                                                    |
|   | Information<br>Tab. Next<br>select Manage<br>My Department                                                                                                    | My milecard                                                                                                    |
| 2 | From the<br>Related items<br>list, click<br><b>Scheduler</b><br><b>Planner</b> . When<br>you want to<br>view a normal<br>Primary Job list                                                                                                    | Genies<br>Genies<br>Schedule Planner TRX<br>Setup<br>Genies<br>CT Staffing Widget<br>Schedule Planner                                                                                                    |
| 3 | In the Location<br>Show drop-<br>down list, select<br>a department<br>from the<br>Organization<br>Map which will<br>display<br>employees for<br>you to view. In<br>the screen shot<br>used a Location<br>Query that<br>contains all<br>Caroline or<br>Solnit site. | Current Schedule Period <ul> <li>Edit</li> </ul> All Home Locations <ul> <li>Ourrent Schedule Period</li> <li>Previous Schedule Period</li> <li>Current Schedule Period</li> <li>None</li> <li>All Home Locations</li> <li>Sachem RN</li> <li>Sachem Staffing</li> <li>Sachem Staffing Numbers</li> <li>Sachem Unit 1st Shift</li> <li>Select Locations</li> </ul> <ul> <li>Vesterday, Today, Tomorrow</li> <li>Vesterday plus 6 days</li> <li>Last 30 days</li> </ul> <ul> <li>Satisting</li> <li>Satisting</li> <li>Satisting</li> <li>Satisting</li> <li>Satisting</li> </ul> <ul> <li>Satisting</li> <li>Satisting</li> <li>Satisting</li> <li>Satisting</li> <li>Satisting</li> <li>Select Locations</li> </ul> <ul> <li>Satisting</li> <li>Satisting</li> <li>Satisting</li> <li>Satisting</li> <li>Satisting</li> <li>Satisting</li> <li>Satisting</li> <li>Satisting</li> <li>Satisting</li> <li>Satisting</li> </ul> |

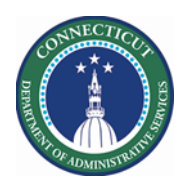

# **Kronos Scheduler:** Voluntary Mandatory Overtime V8.1

| 4 In        | the <b>Time</b>             |     |    |          |             |         |         |        |   |           |   |        |
|-------------|-----------------------------|-----|----|----------|-------------|---------|---------|--------|---|-----------|---|--------|
| Pe          | eriod drop                  |     |    |          |             |         |         |        |   |           |   |        |
| do          | own list, select            |     |    |          |             |         |         |        |   |           |   |        |
| as          | specific                    |     |    |          |             |         |         |        |   |           |   |        |
| sc          | hedule                      |     |    |          |             |         |         |        |   |           |   |        |
| pe          | eriod.                      |     |    |          |             |         |         |        |   |           |   |        |
| Or          | r Select the                |     |    |          |             |         |         |        |   |           |   |        |
| St          | art and End                 |     |    |          |             |         |         |        |   |           |   |        |
| Da          | ates. Click OK.             |     |    |          |             |         |         |        |   |           |   |        |
| Cli         | ick Apply.                  |     |    |          |             |         |         |        |   |           |   |        |
| 5 Hi        | ighlight the                |     |    |          |             |         |         |        |   |           |   |        |
| ro          | ow of an                    |     |    |          |             |         |         |        |   |           |   |        |
| as          | sociate                     |     |    |          | в           | y En    | ipioyee |        |   |           |   |        |
|             |                             | Nar | me | Sc<br>Ho | Wor<br>Type | L       | Job     | S<br>F | v | MOT Date  | C | P<br>N |
| Th          | ne Columns                  | 1   |    | 0.00     | Pdit        | ···· II | CSW     | 0      | - |           | _ |        |
| are updated | e updated<br>ith the VOT or |     |    | 0:00     | Part        | n       | CSW     | 1      |   | 2/15/2020 |   | 1      |
| М           | OT Date                     |     |    | 0:00     | Full        | n       | CSWL    | 2      |   |           |   |        |
| va          | liues                       |     |    | 0:00     | Full        | n       | CSW     | 1      |   | 12/20/20  |   |        |
|             |                             |     |    | 0:00     | Full        | n       | CSW     | 1      |   | 6/16/2019 |   |        |
|             |                             |     |    | 0:00     | Full        | n       | CSWL    | 1      |   |           |   |        |
|             |                             | 1   |    |          |             |         |         |        |   |           |   | - Hora |
|             |                             |     |    |          |             |         |         |        |   |           |   |        |
|             |                             |     |    |          |             |         |         |        |   |           |   |        |

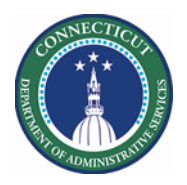

# Schedule Planner

|   | Steps to assign | – MO1      | ۲ and      | VOT                      |                                |                                                     |                   |                    |             |   |  |  |  |  |
|---|-----------------|------------|------------|--------------------------|--------------------------------|-----------------------------------------------------|-------------------|--------------------|-------------|---|--|--|--|--|
| 1 | Execute steps   |            |            |                          |                                |                                                     |                   |                    |             |   |  |  |  |  |
|   | 1-4 above       |            |            |                          |                                |                                                     |                   |                    |             |   |  |  |  |  |
| 2 | Fnsure          |            | 6          |                          |                                |                                                     |                   |                    |             |   |  |  |  |  |
| 2 | Workload and    | _          | (          |                          | Generat                        | Generate Workload                                   |                   |                    |             |   |  |  |  |  |
|   | Census are      |            | Genies     |                          |                                |                                                     |                   |                    |             | = |  |  |  |  |
|   | updated         |            | Schedule   | Planner TRX              | Location : .,                  | /DCF-DCF91000/                                      | Solnit N/Custody/ | Maple/Maple        |             |   |  |  |  |  |
|   |                 |            | Setup      |                          | Workload Ty                    | pe*: 🕑 Baselin                                      | ne 🗌 Plan 📄       | Actual             |             |   |  |  |  |  |
|   |                 |            | Genies     |                          |                                | (                                                   |                   | _                  |             |   |  |  |  |  |
|   |                 |            | CT Staffin | a Widaet                 | Staffing Mat                   | rix : Solnit No                                     | rth - Maple       | •                  |             |   |  |  |  |  |
|   |                 |            |            | ,                        | Start Date * :                 | 5/08/2020                                           | End Date * : 5/   | /14/2020           |             |   |  |  |  |  |
|   |                 |            | schedule   | Planner                  |                                |                                                     |                   |                    |             | - |  |  |  |  |
|   |                 |            | Workload   | Planner                  |                                |                                                     |                   | Cancel             | Apply       |   |  |  |  |  |
|   |                 | Worklo     | ad Plan    | ner                      |                                |                                                     |                   |                    |             |   |  |  |  |  |
|   |                 |            |            | Wo                       | rkload and Volume              |                                                     | Loaded: 8:45PM    | 5/08/2020 - 5/14/2 | 2020, S 💌 🃰 |   |  |  |  |  |
|   |                 | <b>*</b> = | ~          | • / 🖌                    |                                |                                                     | (J) -             |                    |             |   |  |  |  |  |
|   |                 | View       | By V       | 'isibility Too<br>Filter | ls Generate<br>Workload/       | Location Filter<br>Solnit N/Custody/M<br>aple/Maple | Span Filter       |                    |             |   |  |  |  |  |
|   |                 | Job        | Span       | Туре                     | Fri 5/08                       | Sat 5/09                                            | Sun 5/10          | Mon 5/11           | Tue 5/12    |   |  |  |  |  |
|   |                 |            |            |                          | Baseline                       | Baseline                                            | Baseline          | Baseline           | Baseline    |   |  |  |  |  |
|   |                 |            | 0700a      | Census                   | 4                              | 5                                                   | 6                 | 10                 | 12          |   |  |  |  |  |
|   |                 |            | 0800a      | Census                   | 4                              | 5                                                   | 6                 | 10                 | 12          |   |  |  |  |  |
|   |                 |            | 0245p      | Census                   | 4                              | 5                                                   | 6                 | 10                 | 12          |   |  |  |  |  |
|   |                 |            | 0300p      | Census                   | 4                              | 5                                                   | 6                 | 10                 | 12          |   |  |  |  |  |
|   |                 |            | 1115p      | Census                   | 4                              | 5                                                   | 6                 | 10                 | 12          |   |  |  |  |  |
| 3 | Calculate Open  |            |            |                          |                                |                                                     |                   |                    |             |   |  |  |  |  |
|   | Shifts if       |            |            |                          |                                |                                                     |                   |                    |             |   |  |  |  |  |
|   | necessary       | *          | 1          | - H <b>a</b> t -         |                                |                                                     |                   |                    |             |   |  |  |  |  |
|   |                 | ng         | Tools      | Engines                  |                                |                                                     |                   |                    |             |   |  |  |  |  |
|   |                 |            |            | Calculat                 | e Open Shifts                  |                                                     |                   |                    |             |   |  |  |  |  |
|   |                 | Fri 5      | 5/01       | Run Pric                 | ority Scheduling En<br>at 5/02 | oun 5/                                              |                   |                    |             |   |  |  |  |  |
|   |                 |            |            |                          |                                |                                                     |                   |                    |             |   |  |  |  |  |

– Page 6

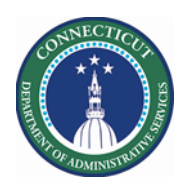

# **Kronos Scheduler:** Voluntary Mandatory Overtime V8.1

| 2 | Select the       |                                                                                                    |
|---|------------------|----------------------------------------------------------------------------------------------------|
| 5 | Staffing         | By Employee 5/03 - 5/09 5/1                                                                               |
|   | Assistant Tab    | Name Sche_ Wo_ L_ Job * S_ VOTD_ MOT_ C_ N                                                                |
|   | Assistant Tab.   | Turner, Junior L 0.00 Pull e CSWLEAD 9                                                                    |
|   |                  | Bonfiglio, Deni., 0.00 Full., e CSW 8 T                                                                   |
|   | Select an Open   | Bowen, Jacque, V.V. Pill, J. C.W. 8                                                                       |
|   | Shift from the   | Chambers Ban 0.00 Full if CSW 9.                                                                          |
|   | Staffing         | Donnelly, Mark J 0.00 Full ie CSW 3                                                                       |
|   | Assistant or the |                                                                                                    |
|   | schedule         | 0 Indicators                                                                                              |
|   | Each row for a   |                                                                                                    |
|   | location         | Rule Violations Daily Coverage Staffing Assistant                                                         |
|   |                  | A D Fri Sr08 7:00 am - 3:00 pm/Maple/Maple/CSW SN Custody Maple Edit                                      |
|   | contains the     | 1-OCF Solinit VOT Primer.                                                                                 |
|   | last name, first | No. Name Sche. Pay. W. Location Job Seniori VOT Date MOT Skill Certific Phone<br>Hours T For Shift Number |
|   | name, and job    |                                                                                                    |
|   | (in the unit)    | A/ 2 0.00 10 FT _ Full le/Maple/. CSW 6/15/2001 04/15/2020 TACE.Ma.                                       |
|   |                  |                                                                                                    |
| 4 | Add a Pay Code   | By Employee 5/03 - 5/09                                                                                   |
| - | "Voluntary       | Name Friday 5/08                                                                                          |
|   | Overtime" in     |                                                                                                    |
|   | the same cell as | 7.00AM - 3.30PM                                                                                           |
|   | the same cen as  |                                                                                                    |
|   | the shift.       |                                                                                                    |
|   |                  |                                                                                                    |
|   | Ensure the       | 🖉 Edit                                                                                                    |
|   | Override Shift   | ta Add Day Cada                                                                                           |
|   | option is        | Add Pay Code                                                                                              |
|   | unchecked.       | Assign Breaks                                                                                             |
|   |                  |                                                                                                    |
|   | Click "Apply     |                                                                                                    |
|   |                  | Add Pay Code                                                                                              |
|   |                  | Assigned to                                                                                               |
|   |                  | Effective Date* 5/08/2020                                                                                 |
|   |                  | Pay Code.* Voluntary Overtime                                                                             |
|   |                  | Amount (HH.hh):* Full sched day                                                                           |
|   |                  | Creste Open Shift                                                                                         |
|   |                  | Uncheck Override Shift Unavailable Start Time: 7:00AM                                                     |
|   |                  | Whole Shift Partial Shift Unavailable Amount (HH.Nh): 24.0                                                |
|   |                  | Start Time:* 7.00AM                                                                                       |
|   |                  | Repeat for: 1 days Transfer Job:                                                                          |
|   |                  | Transfer Labor Level:                                                                                     |
|   |                  |                                                                                                    |
|   |                  | Cancel                                                                                                    |
|   |                  |                                                                                                    |
|   |                  |                                                                                                    |
|   |                  |                                                                                                    |
|   | L                |                                                                                                    |

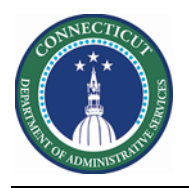

|   |                                                                              | By Employee 5/03 - 5/09<br>Name<br>7:00AM - 3:30PM                                                     |          |
|---|------------------------------------------------------------------------------|----------------------------------------------------------------------------------------------------|----------|
|   |                                                                              | Voluntary Overtime [8.0]                                                                               |          |
|   |                                                                              | By Employee                                                                                            |          |
|   |                                                                              | Name Sche_ Wo_ L_ J_ S_ VOT Date N C_ P                                                                | Fri 5/08 |
|   |                                                                              | Open Shifts[54] +                                                                                      | 16       |
|   |                                                                              | 16.00 Fulle C 805/08/2020 T 7:00AM - 3:30PM<br>Voluntary Overtime [8.0]                                |          |
| 5 | The interface<br>scans schedules<br>of employees<br>for the<br>following pay | Pay Codes impact VOT Date     Pay Codes impact MOT Date       Overtime Accepted     Mandatory Overtime |          |
|   | codes, 30 days<br>in the past and<br>20 days in the                          | Overtime Refused                                                                                       |          |
|   | future. It set                                                               | Overtime Offered CPC                                                                                   |          |
|   | Dates to be the                                                              | Voluntary Overtime                                                                                     |          |
|   | retrieved in the format of                                                   | Could Not Contact                                                                                      |          |
|   | mm/dd/yyyy.                                                                  |                                                                                                    |          |
|   |                                                                              |                                                                                                    |          |